## Como crear una alerta en Google

1. Abre el navegador Google Chrome e ingresa con tu cuenta de Gmail.

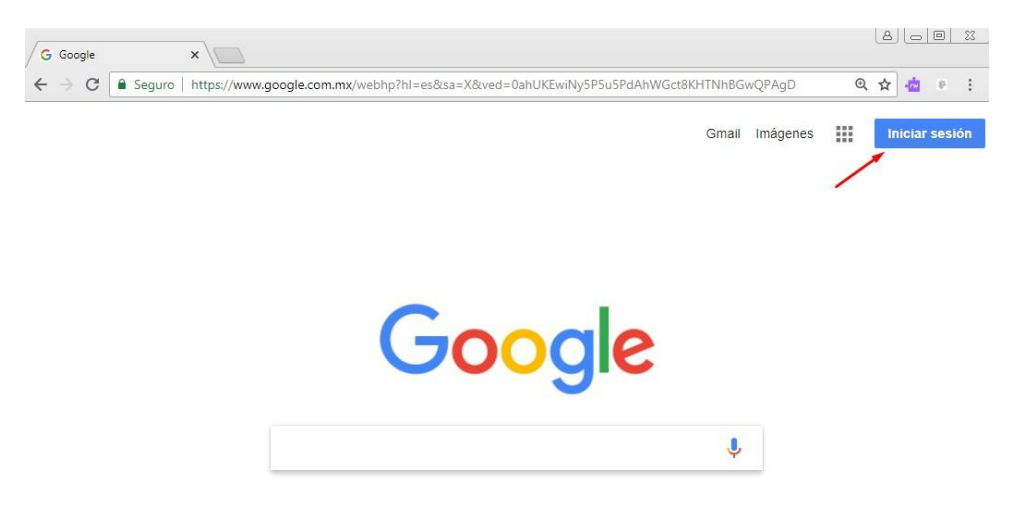

2. En la ventana de búsqueda del navegador escribe "alertas de Google". De los resultados de búsqueda, lo más probable es que te aparezca hasta arriba el enlace directo a las Alertas. Debes fijarte que la dirección URL sea de Google (https://www.google.com.mx...)

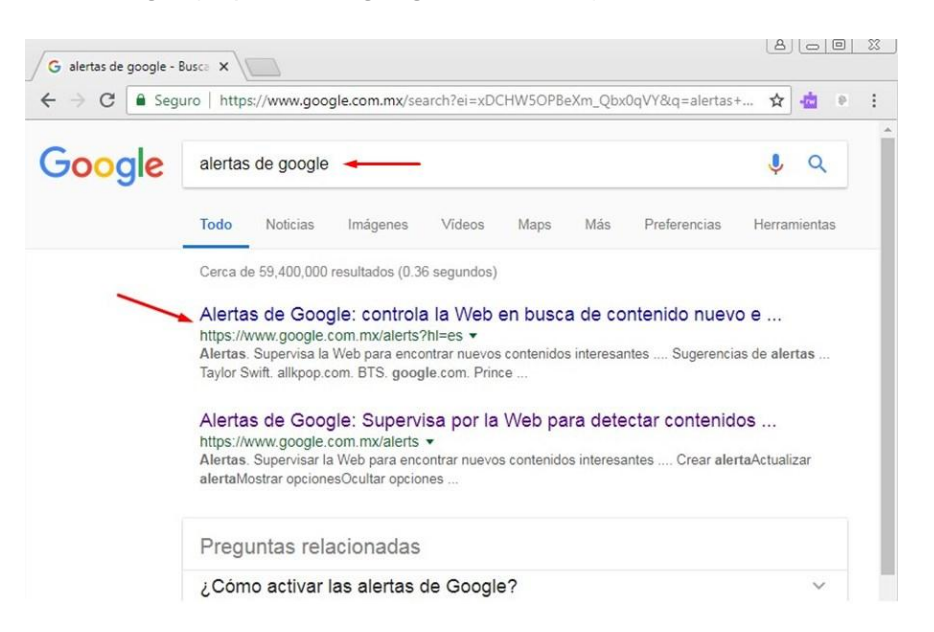

Se abrirá la ventana de Alertas, como la que se muestra abajo. Observa que la herramienta está asociada a tu cuenta de correo.

| boogle                                                                    | III O (              |
|---------------------------------------------------------------------------|----------------------|
| Alertas<br>Supervisa la Web para encontrar nuevos contenidos interesantes |                      |
| Q (Crear una alerta sobre                                                 |                      |
| Mis alertas (0)                                                           | •                    |
| Presencia en Internet                                                     |                      |
| "Gabriela González" +                                                     | gavicgon@gmail.com + |
|                                                                           |                      |

3. En la barra que dice "Crear una alerta sobre..." escribe las palabras clave relacionadas con la persona, grupo u organización sobre la que quieres tener información periódica.

Por ejemplo, en el caso de que quieras recibir información sobre el equipo de futbol americano de Pumas, debes escribir *futbol americano* pumas. (El uso de mayúsculas o minúsculas es irrelevante para la búsqueda).

Debajo de la barra de búsqueda verás la leyenda "Se creará una alerta de correo electrónico para" y enseguida encontrarás la dirección de correo con la que iniciaste sesión.

También podrás ver los resultados de búsqueda existentes en ese momento para dichas palabras clave. Fíjate que provienen de diferentes sitios.

| Futbol                                                              | americano pumas                                                                                                    |
|---------------------------------------------------------------------|----------------------------------------------------------------------------------------------------|
| Se creará u                                                         | na alerta de correo electrónico para la dirección gavicgon@gmail.com.                                                                                                    |
| Crear a                                                             | erta Mostrar opciones 👻                                                                                                    |
| Vista p                                                             | revia de alerta                                                                                                    |
| NOTICIAS                                                            |                                                                                                    |
| Ponen nu                                                            | eva fecha para clásico estudiantil de futbol americano                                                                                                    |
| 1 onen nu                                                           |                                                                                                    |
| Diario de M<br>Ponon num                                            | Aoreios<br>o fecho para plácico actudiostil do futbel americana — que ol plácico do futbel americana octudios                                                                                                    |
| Diario de M<br>Ponen nue<br>entre Puma                              | noreios<br>1ª fecha para clásico estudiantil de <b>futbol americano</b> que el clásico de <b>futbol americano</b> estudian<br><b>s</b> CU y Águilas Blancas                                                            |
| Ponen nue<br>entre Puma                                             | noreios<br>ra fecha para clásico estudiantil de <b>futbol americano</b> que el clásico de <b>futbol americano</b> estudian<br>s CU y Águilas Blancas<br>e la Iluvia suspenden el <b>Pumas-</b> Puebla Femenil          |
| Diario de M<br>Ponen nuev<br>entre Puma<br>A causa c<br>El Sol de F | aoreios<br>ra fecha para clásico estudiantil de <b>futbol americano</b> que el clásico de <b>futbol americano</b> estudian<br>s CU y Águilas Blancas<br>e la Iluvia suspenden el <b>Pumas-</b> Puebla Femenil<br>uebla |

En los resultados de búsqueda observa que aparecen las palabras clave indicadas, sin embargo, no necesariamente aparecen las tres palabras juntas, el buscador solamente verifica que existan las tres palabras dentro del sitio.

| Vista previa de alerta                                                                                           |
|----------------------------------------------------------------------------------------------------|
| NOTICIAS                                                                                                    |
| Ponen nueva fecha para clásico estudiantil de futbol americano                                                   |
| Diario de Morelos                                                                                                |
| Ponen nueva fecha para clásico estudiantil de futbol americano que el clásico de futbol americano estudiantil    |
| entre Pumas CU y Águilas Blancas                                                                                 |
| A causa de la lluvia suspenden el <b>Pumas</b> -Puebla Femenil                                                   |
| El Sol de Puebla                                                                                                 |
| El mal clima en el centro del país primero afectó al futbol americano cuando forzó la suspensión del duelo entre |
| Aztecas de la UDLAP y Borregos del                                                                               |

4. Si quieres que el buscador considere las tres palabras juntas debes ponerlas entre comillas como se muestra en esta imagen.

Observa los resultados de búsqueda en la vista previa de la alerta.

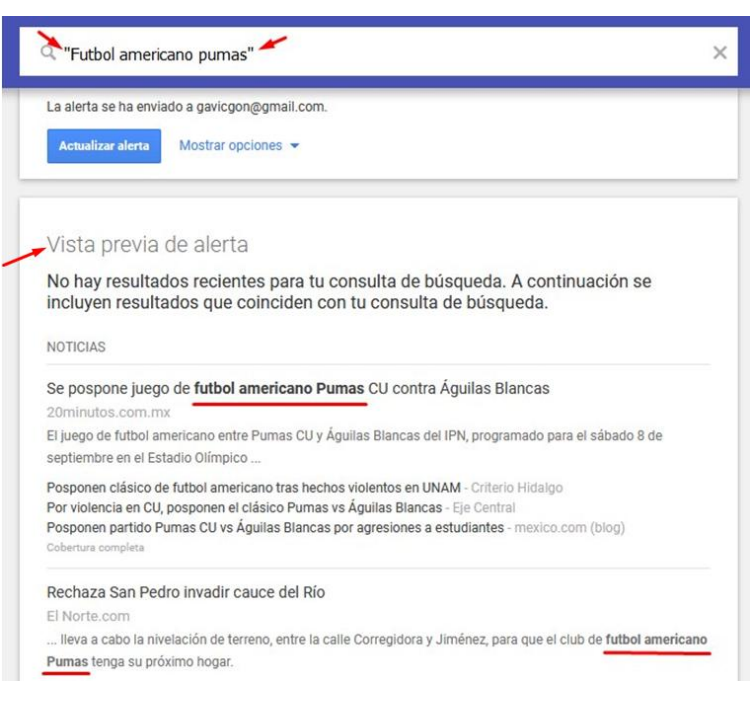

5. Puedes agregar filtros a la alerta de manera que sólo recibas la información que te interesa. Para seleccionar los filtros debes dar clic en la flechita hacia abajo que se encuentra a un lado de "Mostrar opciones" como se muestra en la imagen.

| Alertas<br>Supervisa la Web para encontrar nuevos contenidos interesantes |   |
|---------------------------------------------------------------------------|---|
| 🔍 "Futbol americano pumas"                                                | > |
| La alerta se ha enviado a gavicgon@gmail.com.                             |   |
| Actualizar alerta Mostrar opciones 👻                                      |   |

Se desplegará el menú de filtros. Como viste en la infografía al inicio de la actividad, Alertas de Google ofrece los siguientes filtros:

Frecuencia. Te sirve para definir cada cuándo quieres recibir alertas.

| C "Futbol americano                     | pumas"                                     |
|-----------------------------------------|--------------------------------------------|
| 1                                       | Cuando se produzca                         |
| Frecuencia                              | Como máximo, una vez al día                |
|                                         | Como máximo, una vez a la semana           |
| Frecuencia                              | Como máximo, una vez al día  🗢             |
| Fuentes                                 | ✓ Automático                               |
| Fuentes                                 | Automático Noticias Blogs                  |
| Fuentes<br>Idioma<br>Región             | Automático Noticias Blogs Web              |
| Fuentes<br>Idioma<br>Región<br>Cantidad | Automático Noticias Blogs Web Vídeo Libroo |

- Foros

Ocultar on

Actualizar alerta

Finanzas

Fuentes. Es útil para elegir los tipos de sitios de donde quieres recibir la información. Dependiendo del tema que hayas elegido, esta opción resulta muy útil, por ejemplo si tu eres fan de algún grupo musical, te interesará la opción de video.

En el caso del ejemplo sobre el equipo de futbol americano de Pumas, lo más conveniente sería acotar la búsqueda a Noticias.

Idioma. Te permite buscar información en cualquier idioma. Si tú fueras fan de un personaje del Reino Unido, tal vez obtendrías información más completa si eliges el idioma inglés.

| Frecuencia | Como máximo, una vez al dia 🌲 |
|------------|-------------------------------|
| Fuentes    | Todos los idiomas             |
| Idioma     | español                       |
| Región     | afrikáans<br>alemán           |
| Cantidad   | árabe                         |
| Enviar a   | armenio                       |

Región. Es útil para seleccionar el país de donde quieres que provengan las alertas. Verás que la lista de países a elegir es muy amplia.

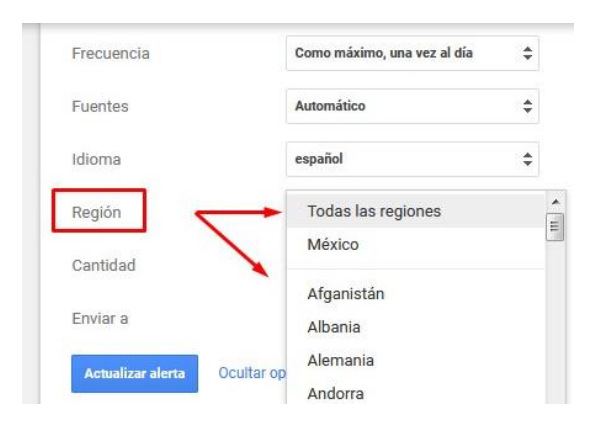

**Cantidad.** Con este filtro puedes elegir recibir TODOS los resultados de búsqueda, o bien, sólo los que aparecen hasta arriba (que se entiende, serían los mejores con base en todos los filtros seleccionados)

| añol 4                     |
|----------------------------|
| añol d                     |
|                            |
| 100                        |
| olo los mejores resultados |
| odos los resultados        |
| -                          |

 En el caso del ejemplo de esta actividad, selecciona los filtros indicados en la siguiente imagen.

En los resultados de la vista previa observa que ya sólo aparecen noticias de sitios mexicanos y están en idioma español.

7. Al final no olvides dar clic en el botón "Actualizar alerta"

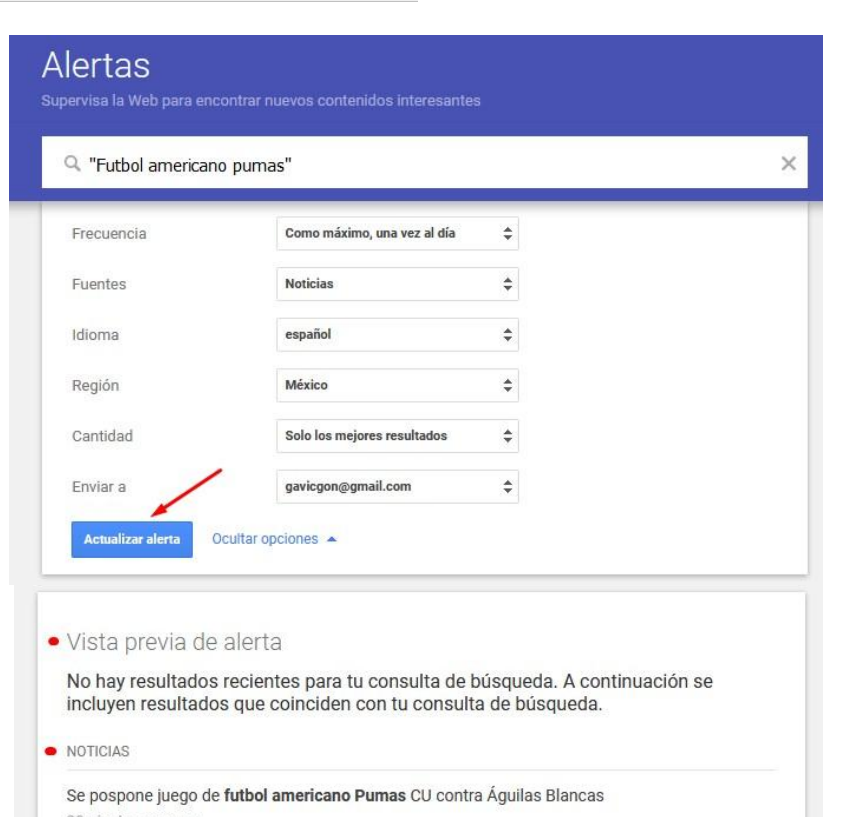

A partir de este momento empezarás a recibir noticias de México, en español, máximo una vez al día sobre el "futbol americano Pumas".

El juego de futbol americano entre Pumas CU y Águilas Blancas del IPN, programado para el sábado 8 de septiembre en el Estadio Olímpico ... Posponen clásico de futbol americano tras hechos violentos en UNAM - Criterio Hidalgo Por violencia en CU, posponen el clásico Pumas vs Águilas Blancas - Eje Central Posponen partido Pumas CU vs Águilas Blancas por agresiones a estudiantes - mexico.com (blog) Cobertura completa Pedirán mi renuncia, tendré reunión con AMLO: Enrique Graue

Por otro lado, Graue confirmó la suspensión del clásico de futbol americano Pumas-Poli, debido a que todavía

En tu correo se verán como en la siguiente imagen:

| Google                         |                     |                                           | <b>→</b> Q                                        |                                        |
|--------------------------------|---------------------|-------------------------------------------|---------------------------------------------------|----------------------------------------|
| Gmail -                        | Actualizar Más 🔻    |                                           |                                                   | 1–50 de 2.939 <                        |
| REDACTAR                       | Principal           | social                                    | Notificaciones +                                  |                                        |
| Recibidos (499)<br>Importantes | SMTP                | Factura Electrónica - UNAM - De acu       | erdo a su solicitud, anexo a este mensaje encontr | ará su factura electro 💿 15:59         |
| Enviados                       | 🗌 🕁 🔊 Google Alerts | Alerta de Google: futbol americano p      | oumas - Google futbol americano pumas Notificac   | tiones diarias · 13 de 14:17           |
| Borradores (32)<br>Categorías  | □ ☆ ➤ Google Alerts | Alerta de Google: futbol americano p<br>– | wumas - Google futbol americano pumas Notificac   | ciones diarias · 12 de <b>12 sept.</b> |

Sexenio, las noticias de México

Al abrir cada correo podrás ver las notificaciones dentro del cuerpo del mensaje.

Es importante señalar que tu puedes crear más de una alerta, pero **ten cuidado de configurar los filtros de manera que no te saturen tu correo**.

8. Para ver las alertas que tienes creadas, puedes entrar a uno de los mensajes de alerta y buscar hasta abajo el enlace que dice " Ver todas las alertas"

|   | Ver más resultados   Editar esta <mark>alerta</mark>                                                                              |
|---|----------------------------------------------------------------------------------------------------|
| I | Recibiste este correo electrónico porque te suscribiste a las Alertas de Google.<br>Anular la suscripción   Ver todas las alertas |
|   | Recibir esta alerta como feed RSS                                                                                                 |
|   | Enviar comentarios                                                                                                    |

Si es la primera vez que creas alertas y sólo has creado la de este ejercicio, se verá así:

| 🔍 Crear una alerta sobre |  |
|--------------------------|--|
|                          |  |
|                          |  |

## Cómo editar una alerta

Fíjate en las dos últimas imágenes de esta página, observa dos maneras distintas de llegar a la opción de edición de una alerta. En la primera encontrarás el enlace directo a la edición de la alerta específica correspondiente a ese mensaje de correo (recuerda que puedes tener programadas varias alertas)

En la segunda imagen puedes llegar a la edición haciendo clic en el lápiz que se encuentra en el extremo derecho de la línea en donde está la alerta. Verás que se abrirán de nuevo todas las opciones y podrás hacer cualquier cambio en la alerta, desde las palabras clave, hasta los filtros seleccionados.

Por otro lado, dando clic en el engrane puedes definir una *hora específica de entrega* para recibir las alertas.

| Alertas<br>Supervisa la Web para encontrar nuevos contenidos interesantes |   | Hora de entrega                                                                                  |
|---------------------------------------------------------------------------|---|--------------------------------------------------------------------------------------------------|
| Q Crear una alerta sobre                                                  |   | Elige cuándo deseas recibir las alertas.<br>Hora del día <b>20:00</b>                            |
| Mis alertas (1)                                                           | * | Las notificaciones de todas las consultas se envían en un solo<br>mensaje de correo electrónico. |
| "Futbol americano pumas"                                                  | 1 | CANCELAR GUARDAR                                                                                 |

## Cómo eliminar una alerta

Al final de cada mensaje con alertas encontrarás también la opción "Anular la suscripción"; haciendo clic en ella eliminarás la alerta.

|    | Ver más resultad                                     | os                   | Editar esta <mark>alerta</mark>                                                           |  |
|----|------------------------------------------------------|----------------------|-------------------------------------------------------------------------------------------|--|
| Re | biste este correo electrónico p<br>Anular la suscrip | orque te<br>ción   \ | e suscribiste a las <mark>Alertas</mark> de Google.<br>/er todas las <mark>alertas</mark> |  |
|    | Recibir es                                           | a alerta             | como feed RSS                                                                             |  |

También puedes eliminar una alerta desde la ventana de alertas, bastará con que hagas clic en el bote de basura.

| २ Crear una alerta sobre |     |
|--------------------------|-----|
|                          | ×   |
| Mis alertas (1)          | \\° |
| "Futbol americano pumas" |     |

Desde el listado de alertas puedes ver las más recientes, basta con que des un clic sobre el nombre de la alerta y se desplegarán los resultados de búsqueda, ordenados por fecha, título, autor y un breve resumen.